**6. Atsargų perrūšiavimas.** Perrūšiavimas gali būti atliekamas tada, kai vienų atsargų yra per daug, o kitų – tuo pačiu kiekiu per mažai. Pavyzdžiui inventorizacijos metu nustatyta, kad popieriaus A turi būti 5 vnt. daugiau nei popieriaus B. Atkreipiame dėmesį, kad operacija atliekama tik tada, kai atsargos yra tame pačiame sandėlyje ir priklauso tam pačiam atsakingam asmeniui, bei jų kaina yra vienoda. Norint perrūšiuoti atsargas sistemoje – sandėlyje atliekama vidinė operacija, kurios tipas Perrūšiavimas. 1. *Sandėlis -> vidinės operacijos.* Kuriama nauja vidinė operacija. Pagrindiniame informacijos lange nurodoma:

Tipas – perrūšiavimas

Numeris – nurodomas operacijos numeris, nenurodžius sistema suteiks automatiškai

Data – nurodoma operacijos data

*Išdavė* – asmuo kurio atsargos perrūšiuojamos. Užpildžius šią informaciją likučiuose matysite tik šiam asmeniui priklausiančias atsargas

*Iš sandėlio* – nurodoma iš kurio sandėlio atsargos perrūšiuojamos. Užpildžius šią informaciją likučiuose matysite tik šio sandėlio atsargas

Aprašymas/Priežastis – nurodoma pervežimo priežastis

Suvedus informaciją operacija išsaugoma

| 11- |                          | · • • •                | · · · · · · ·                                                                  |                                  |                |                                |   |  |  |  |  |  |  |
|-----|--------------------------|------------------------|--------------------------------------------------------------------------------|----------------------------------|----------------|--------------------------------|---|--|--|--|--|--|--|
|     | 👶 Perrūšiuoti 💰 Pa       | ruošti                 |                                                                                |                                  |                |                                |   |  |  |  |  |  |  |
|     | Perrūšiavimas: 00000022  |                        |                                                                                |                                  |                |                                |   |  |  |  |  |  |  |
| ş   | 💫 Pagrindinė informacija | Pagrindinė informacija | Pagrindinė informacija įrašo sauga                                             |                                  |                |                                |   |  |  |  |  |  |  |
| ١   | 👸 Operacijos detalės     | informacija            |                                                                                |                                  |                |                                |   |  |  |  |  |  |  |
| •   | 🔊 Apskaita               | Tipas                  | Tipas Perrūšiavimas 💌                                                          |                                  |                |                                |   |  |  |  |  |  |  |
| ł   | 彭 Susiję objektai        | Statusas               | <b>stusas</b> Nauja                                                            |                                  |                |                                |   |  |  |  |  |  |  |
| 1   | 📏 Pastabos               | Numeris                | 0000022                                                                        |                                  | Kategorija     |                                | - |  |  |  |  |  |  |
| [   | Dokumentai               | Data                   | 2018-02-12                                                                     | •                                | Stomavimo data |                                |   |  |  |  |  |  |  |
|     | 🦹 Veiklos/Laiškai        | lšdavė                 | 🚳 Jonas Vadovas                                                                | <ul> <li>Q</li> <li>Q</li> </ul> | Priémé         | 🖗 Jonas Vadovas                |   |  |  |  |  |  |  |
| 5   | 🔮 Istorija               | lš filialo             | 🕼 Jūsų imonės pavadinimas, UAB                                                 | Q 9,                             | Į filialą      | 🕼 Jūsu imonės pavadinimas, UAB |   |  |  |  |  |  |  |
|     | *                        | lš sandėlio            | Jono sandėlis                                                                  | <ul> <li>Q</li> <li>Q</li> </ul> | Į sandėlį      | Jono sandėlis                  |   |  |  |  |  |  |  |
|     |                          | Kainynas               |                                                                                | Q                                | ]              |                                |   |  |  |  |  |  |  |
|     |                          | Aprašymas/Priežastis   | Perrūšiuojamas popierius. Popieriau A turi būti 5 vnt daugiau nei popieriaus B |                                  |                |                                |   |  |  |  |  |  |  |
|     |                          |                        |                                                                                |                                  |                |                                |   |  |  |  |  |  |  |
|     |                          |                        |                                                                                |                                  |                |                                |   |  |  |  |  |  |  |
|     |                          |                        |                                                                                |                                  |                |                                |   |  |  |  |  |  |  |

2.

Operacijos

detalės.

2.1. Skiltyje *Operacijos detalės*, lentelėje *Nurašomos prekės* spauskite **[Pridėti]** ir pasirinkite *Iš likučių*. Jums bus atvertas sandėlio likučių langas. Pasirinkite atsargas, kurios bus nurašytos ir pridėkite jas į dokumentą. Pakoreguokite kiekį t.y. nurodykite kiek vienetų bus perrūšiuota. Išsaugoję operaciją spauskite **[Žymėti** *automatiškai]* (atsargas būtina pažymėti).

| 📄 Naujas 📙 Saugoti 🖶 Išsaugoti kaip 📅 Saugoti ir uždaryti 🛷 Atnaujinti 🔂 Spausdinti 🔹 |  |  |  |  |  |  |  |  |  |  |
|---------------------------------------------------------------------------------------|--|--|--|--|--|--|--|--|--|--|
| 🖏 Perrūšiuoti 🜏 Paruošti                                                              |  |  |  |  |  |  |  |  |  |  |
| Perrūšiavimas: 00000022                                                               |  |  |  |  |  |  |  |  |  |  |
| 💫 Pagrindinė informacija                                                              |  |  |  |  |  |  |  |  |  |  |
| inktus žymėjimus 🛛 🙀                                                                  |  |  |  |  |  |  |  |  |  |  |
| Matavimo vnt.                                                                         |  |  |  |  |  |  |  |  |  |  |
| o vnt.                                                                                |  |  |  |  |  |  |  |  |  |  |
| 0                                                                                     |  |  |  |  |  |  |  |  |  |  |
|                                                                                       |  |  |  |  |  |  |  |  |  |  |
|                                                                                       |  |  |  |  |  |  |  |  |  |  |
|                                                                                       |  |  |  |  |  |  |  |  |  |  |
|                                                                                       |  |  |  |  |  |  |  |  |  |  |
|                                                                                       |  |  |  |  |  |  |  |  |  |  |
|                                                                                       |  |  |  |  |  |  |  |  |  |  |

2.2. Pažymėjus atsargas jos bus perkeltos į apatinę *Pajamuojamų prekių* lentelę. Jums reikia trintuko pagalba pašalinti perkeltą produktą

| P | errūšiavimas: 000      | 000022           |                       |                  |                    |                 |                   |                   |           |          |
|---|------------------------|------------------|-----------------------|------------------|--------------------|-----------------|-------------------|-------------------|-----------|----------|
| * | Pagrindinė informacija | Nurašomos p      | orekės                |                  |                    |                 |                   |                   |           |          |
| ¥ | Operacijos detalės     | 🕴 🛟 Pridéti      | • 🗙 <u>P</u> ašalinti | 📃 Rodyti viską   | 🔿 Rasti likučius   | 🔣 Žymėti aut    | omatiškai 🔣 Žyr   | mėti rankiniu būd | u 📰 .     | Atšaukti |
| Ø | Apskaita               | Pažymėt          | a Pr                  | oduktas          | Produkto kodas     | Produkto tipas  | Operacijos kiekis | Operacijos vnt    |           | Kiekis   |
| 5 | Susiję objektai        |                  | 🔭 Popierius B         |                  | 00000012           | Prekė           | 5,000             | ٧                 | nt.       |          |
|   | Pastabos               |                  |                       |                  |                    |                 |                   |                   |           | Σ = !    |
| Ľ | Dokumentai             |                  |                       |                  |                    |                 |                   |                   |           |          |
|   | Veiklos/Laiškai        |                  |                       |                  |                    |                 |                   |                   |           |          |
| Ţ | Istorija               |                  |                       |                  |                    |                 |                   |                   |           |          |
|   | *                      |                  |                       |                  |                    |                 |                   |                   |           |          |
|   |                        |                  |                       |                  |                    |                 |                   |                   |           |          |
|   |                        |                  |                       |                  |                    |                 |                   |                   |           |          |
|   |                        |                  |                       |                  |                    |                 |                   |                   |           |          |
|   |                        | •                |                       |                  |                    |                 |                   |                   |           |          |
|   |                        | Pajamuojam       | os prekės             |                  |                    |                 |                   |                   |           |          |
|   |                        | Pr <u>i</u> dėti | 🗙 <u>P</u> ašalinti   | 🔲 Rodyti viską 🗌 | 🏢 Priskirti SN 🛛 👫 | Atidaryti detal | es 🗙 Trinti detal | es                |           |          |
|   |                        | <b></b>          | Produkt               | as               | Produkto kodas     | Produkto        | tipas Opera       | acijos kiekis O   | peracijos | vnt.     |
|   |                        | Popie            | rius B                | 29               | 00000012           | Preké           |                   | 5,000             |           | vnt.     |
|   |                        |                  |                       |                  |                    |                 |                   |                   |           |          |
|   |                        |                  |                       |                  |                    |                 |                   |                   |           |          |
|   |                        |                  |                       |                  |                    |                 |                   |                   |           |          |

2.3. Pašalinus produktą lupos simbolio pagalba atverkite produktų sąrašą ir iš jo pasirinkite produktą, kuris bus užpajamuotas atlikus perrūšiavimą. Svarbu – nurašomų ir pajamuojamų prekių suma turi sutapti.

| Perrūšiavimas: 000                                                                         | 00022               |                                    |                      |                |                   |                   |                 |                        |                  |  |  |
|--------------------------------------------------------------------------------------------|---------------------|------------------------------------|----------------------|----------------|-------------------|-------------------|-----------------|------------------------|------------------|--|--|
| 💫 Pagrindinė informacija 🔤 Nurašomos prekės                                                |                     |                                    |                      |                |                   |                   |                 |                        |                  |  |  |
| 🎁 Operacijos detalės                                                                       | 🕴 🔂 Pridéti         | 🔹 🔀 <u>P</u> ašalinti 📃 Rodyti vis | iką 📫 Rasti likučius | 🔣 Žymėti aut   | omatiškai 🔛 Ž     | /méti rankiniu bū | idu 📰 Atšaukti  | i pasirinktus žymėjimu | us 🙀 Atšaukti žy |  |  |
| 💖 Apskaita                                                                                 | Pažymėta            | Produktas                          | Produkto kodas       | Produkto tipas | Operacijos kiekis | Operacijos vi     | nt. Kiekis      | Matavimo v             | nt. Kaina (vn    |  |  |
| 🥃 Susiję objektai                                                                          | • 🛛                 | 資 Popierius B                      | 00000012             | Preké          | 5,00              | 0                 | vnt.            | 5,000                  | vnt.             |  |  |
| 🚫 Pastabos                                                                                 |                     |                                    |                      |                |                   |                   | Σ =             | 5,0000                 |                  |  |  |
| Dokumentai                                                                                 |                     |                                    |                      |                |                   |                   |                 |                        |                  |  |  |
| 🕎 Veiklos/Laiškai                                                                          |                     |                                    |                      |                |                   |                   |                 |                        |                  |  |  |
| 🎐 Istorija                                                                                 |                     |                                    |                      |                |                   |                   |                 |                        |                  |  |  |
| *                                                                                          |                     |                                    |                      |                |                   |                   |                 |                        |                  |  |  |
|                                                                                            |                     |                                    |                      |                |                   |                   |                 |                        |                  |  |  |
|                                                                                            |                     |                                    |                      |                |                   |                   |                 |                        |                  |  |  |
|                                                                                            |                     |                                    |                      |                |                   |                   |                 |                        |                  |  |  |
|                                                                                            | •                   |                                    |                      |                |                   |                   |                 |                        |                  |  |  |
|                                                                                            | Pajamuojamos prekės |                                    |                      |                |                   |                   |                 |                        |                  |  |  |
| i 🌗 Prideti 🗙 Pašalinti 📄 Rodyti viską 💷 Priskirti SN 🔀 Atidaryti detales 🗙 Trinti detales |                     |                                    |                      |                |                   |                   |                 |                        |                  |  |  |
|                                                                                            |                     | Produktas                          | Produkto kodas       | Produkto       | tipas Oper        | acijos kiekis 🛆   | Operacijos vnt. | Kiekis                 | Matavimo vnt.    |  |  |
|                                                                                            | 🧐 🧥 <u>Popieri</u>  | us A                               | 00000011             | Prekė          |                   | 5,000             | vnt.            | 5,000                  | vnt.             |  |  |
|                                                                                            | $\Sigma = 5,000$    |                                    |                      |                |                   |                   |                 |                        |                  |  |  |

Žalias šauktukas simbolizuoja teisingai pasirinktą produktą.

3. Operacija tvirtinama pasirenkant viršuje esantį mygtuką [Perrūšiuoti].

| 📄 <u>N</u> aujas 📙 <u>S</u> augot | i 提 Išsaugoti        | i kaip 🔂 Saugoti ir <u>u</u> ždaryti | 🤊 <u>A</u> tnaujinti   踚 Sp | ausdinti 🝷      |                   |                    |                   |                 |  |  |  |
|-----------------------------------|----------------------|--------------------------------------|-----------------------------|-----------------|-------------------|--------------------|-------------------|-----------------|--|--|--|
| 💰 Perrūšiuoti 💰 Paruošti          |                      |                                      |                             |                 |                   |                    |                   |                 |  |  |  |
| Perrūšiavimas: 00000022           |                      |                                      |                             |                 |                   |                    |                   |                 |  |  |  |
| 💫 Pagrindinė informacija .        | Nurašomos pr         | ekės                                 |                             |                 |                   |                    |                   |                 |  |  |  |
| 籋 Operacijos detalės              | 🕴 🔂 Pridéti          | 🔹 🔀 <u>P</u> ašalinti 📃 Rodyti viską | 📫 Rasti likučius            | 🔣 Žymėti aut    | tomatiškai 🔣 Žyr  | méti rankiniu būdu | 🙀 Atšaukti pasiri | nktus žymėjimus |  |  |  |
| 💖 Apskaita                        | Pažymėta             | Produktas                            | Produkto kodas              | Produkto tipas  | Operacijos kiekis | Operacijos vnt.    | Kiekis            | Matavimo vnt    |  |  |  |
| 🛃 Susiję objektai                 |                      | 🔭 Popierius B                        | 00000012                    | Preké           | 5,000             | vnt                | . 5,000           |                 |  |  |  |
| ≶ Pastabos                        |                      |                                      |                             |                 |                   |                    | Σ = 5,0000        |                 |  |  |  |
| 🗅 Dokumentai                      |                      |                                      |                             |                 |                   |                    |                   |                 |  |  |  |
| 🙀 Veiklos/Laiškai                 |                      |                                      |                             |                 |                   |                    |                   |                 |  |  |  |
| 🎱 Istorija                        |                      |                                      |                             |                 |                   |                    |                   |                 |  |  |  |
| *                                 |                      |                                      |                             |                 |                   |                    |                   |                 |  |  |  |
|                                   |                      |                                      |                             |                 |                   |                    |                   |                 |  |  |  |
|                                   |                      |                                      |                             |                 |                   |                    |                   |                 |  |  |  |
|                                   |                      |                                      |                             |                 |                   |                    |                   |                 |  |  |  |
|                                   | •                    |                                      | III                         |                 |                   |                    |                   |                 |  |  |  |
|                                   | Pajamuojamo          | s prekės                             |                             |                 |                   |                    |                   |                 |  |  |  |
|                                   | 🕂 🕩 Pr <u>i</u> dėti | 🗙 <u>P</u> ašalinti 🔲 Rodyti viską   | 🎹 Priskirti SN 🛛 💕          | Atidaryti detal | es 🗙 Trinti detal | es                 |                   |                 |  |  |  |
|                                   |                      | Produktas                            | Produkto kodas              | Produkto        | tipas Opera       | acijos kiekis Ope  | racijos vnt.      | Kiekis N        |  |  |  |
|                                   | Popieri              | <u>us A</u>                          | 00000011                    | Preké           |                   | 5,000              | vnt.              | 5,000           |  |  |  |
|                                   |                      |                                      |                             |                 |                   |                    |                   | 2 = 5,000       |  |  |  |
|                                   |                      |                                      |                             |                 |                   |                    |                   |                 |  |  |  |
|                                   |                      |                                      |                             |                 |                   |                    |                   |                 |  |  |  |

Tvirtinimo metu sistema parinks korespondenciją automatiškai. Jei korespondencija nebus parinkta – tvirtinimo metu korespondencijų lange pasirinkite korespondenciją *SAND\_07 Atsargų perrūšiavimas* ir pereikite prie sekančio lango paspaudę mygtuką *[Toliau]*. Tvirtinimo metu atsargų įsigijimo savikaina yra ir debeto ir kredito pusėje, taip pat perrūšiavimui naudojama tarpinė atsargų sąskaita. Jei korespondencijos Jums tinkamos – spauskite *[Toliau]* ir perrūšiavimo operacija bus užregistruota sėkmingai. Jei yra poreikis pakoreguoti korespondenciją: tuomet korespondencijų lange nuimkite varnelę ties reikšme *Sugrupuoti pagal DK sąskaitas*. Operacijos detalės bus išskleistos smulkiausiu lygiu, o stulpelio *Sąskaitos numeris* eilutėse galėsite iš sąrašo pasirinkti reikiamą sąskaitų plano sąskaitą. Tai padarysite iš nurodyto stulpelio pašalinę esamą sąskaitų plano sąskaitą ir įvedę trumpą reikiamos sąskaitų plano sąskaitos fragmentą ir pažymėję

pele *Sąskaitos pavadinimas stulpelį*. Taip bus atvertas sąskaitų plano sąrašas, kuriame lengvai rasite reikiamą sąskaitą. Jei žinote tikslų reikiamos sąskaitos numerį – tiesiog įrašykite jį į atitinkamą sąskaitos numerio eilutę. Atlikę reikiamus pakeitimus – patvirtinkite operaciją paspaudę mygtuką **[Toliau]**.

4. Patvirtinę operaciją likučiuose matysite jau perrūšiuotų atsargų likučius.

5. Operacija koreguojama tik ją stornavus ir kuriant naują.